## **Complete Individual Processes in a Job**

## **Overview:**

This document demonstrates how to complete an individual process in a job where employees have forgotten to choose '*Yes*' for a completed job when clocking off of a job – Especially useful where there are multiple sub parts and numerous job tickets on the one job.

From the OPTO ribbon, select the 'Orders' tab and **click** on the 'Process Sheet (Factory)' icon. In the **Order No** field **press** <F2> and select the order from the pop-up list then **click** on <u>OK</u>. **Click** on the 'View this Job' button, to display the 'CURRENT Job' window.

| File | HOME              | CONTACTS | RESOU                    | RCES INVENT                                                                                                   | TORY QUOTES                                                                                          | PURCHASING                                                                | ORDERS                  | JOBS/SCHEDULING                           | INVOICING            | QUALITY MA                                         | NAGEMENT                                         | WORKSF                                                    |
|------|-------------------|----------|--------------------------|----------------------------------------------------------------------------------------------------|----------------------------------------------------------------------------------------------------|---------------------------------------------------------------------------|-------------------------|-------------------------------------------|----------------------|----------------------------------------------------|--------------------------------------------------|-----------------------------------------------------------|
| New  | Save<br>Clipboard | Copy     | New Sales<br>Order       | Edit Sales<br>Despatch<br>Process Sł                                                                          | Order 🛛 🛃 H<br>(Sales) 🔤 C<br>heet (Sales)<br>Sales Order                                            | listory Sales Orders<br>ancel Sales Order                                 | Callup Sheet<br>(Sales) | Point<br>of Sale<br>Point of Sale         | New Factory<br>Order | Edit Factory Or<br>Despatch (Fact<br>Process Sheet | rder 📮 C<br>:ory) 📑 H<br>(Factory) 📮 C<br>Factor | heck Alloca<br>list Factory (<br>ancel Factor<br>y Orders |
|      |                   |          | III<br>III<br>III<br>Pro | Process Sheet (Fac<br>der No: Job<br>190  Control: N<br>oduction Steps  C<br>iew the Costing<br>View This Job | tory Order)<br>Type: Div: C<br>PR 1 E<br>IO COST PART SUBS<br>Despatch, Invoices an<br>View Individu | lient Code:<br>BADGER<br>ITUTION<br>d History Transfer<br>Jal Job Set Sta | atus To Complete        | Indo Complete                             | × •                  |                                                    |                                                  |                                                           |
|      |                   |          | NC                       | Despatch<br>Despatch                                                                                          | Invoicing<br>Create                                                                                  | Invoice Edit                                                              | Invoice<br>nt Invoice   | Send To History Send To History GREQUIRED |                      |                                                    |                                                  |                                                           |

**Dbl-click** on the **WC** (workcenter) field (circled below) where the process is required to be completed. This will open the 'Job Tickets Containing' window.

| Order Amount:         \$4.00           Labour Cost:         \$0.00           Labour Cost:         \$0.00           Material Cost:         \$0.00           Part Stock Cost:         \$0.00           Profit:         \$4.00           Wc Descripti         Est (H)           Use Est (H)         Use (H)           Cost Q2.80         \$0.00           \$0         \$0           \$0         \$0           \$0         \$0                                                                                                    | CURRENT Job - 1189 | )       |          |                              |              |                     |             |                        | -                             |                        |
|----------------------------------------------------------------------------------------------------|--------------------|---------|----------|------------------------------|--------------|---------------------|-------------|------------------------|-------------------------------|------------------------|
| Labour Cost:         \$.00           Material Cost:         \$.00           Part Stock Cost:         \$.00           Profit:         \$4.00           Wc         Wc Descripti         Est (H)         Use Est (H)         Cost         Q.Rate         Quote         C-Rate         Charge - A         Charge - B         Use Est cost           Wc         Wc Leave         .00         22.80         000         \$.00         \$.00         \$.00                                                                                                    | Order Amount:      |         | \$4.00   | Charge A + N<br>Charge B + N | Nat:         | \$.00 +<br>\$.00 +  | (           | \$.00 ) =<br>\$.00 ) = | \$.(<br>\$.(                  | 00                     |
| Material Cost:         S.00           Part Stock Cost:         S.00           Profit:         \$4.00           Def Markup:         1.50           Job Markup:         1.50           Job Markup:         1.50           Wc Descripti         Est (H)           Used (H)         Cost           Q2.80         .00           S.00         S.00           S.00         S.00           S.00         S.00           S.00         S.00           S.00         S.00           S.00         S.00           S.00         S.00           S.00         S.00           S.00         S.00           S.00         S.00           S.00         S.00           S.00         S.00           S.00         S.00           S.00         S.00 | Labour Cost:       |         | \$.00    | Use Est + Ma                 | t: (         | +                   |             | ) =                    |                               |                        |
| Manual entered Charge         Manual entered Charge         Manual entered Cost         Estimated Time:         .00           Profit:         \$4.00         Def Markup:         1.50         \$.00        22.80        22.80           Wc         Wc Descripti         Est (H)         Used (H)         Cost         Q.Rate         Quote         C-Rate         Charge - A         Charge - B         Use Est Cost           1000         \$ick Leave         .00         2.30         .00         \$.00         .00         \$.00         \$.00                                                                                                    | Material Cost:     |         | \$.00    |                              |              |                     |             |                        |                               |                        |
| Profit:         \$4.00         Def Markup:         1,50         Job Markup:         1,50         Diff:           \$.00         \$.00         \$.00         \$.00         \$.00         \$.00         \$.00           Wc         Wc Descripti         Est (H)         Used (H)         Cost         Q-Rate         Quote         C-Rate         Charge - A         Charge - B         Use Est Cost           1000         \$ick Leave         .00         22.80         .00         \$.00         \$.00         \$.00         \$.00                                                                                                    | Part Stock Cost:   |         | \$.00    | Ma                           | nual entered | l Charge N<br>\$.00 | lanual ente | s.00                   | Estimated Time:<br>Used Time: | .00<br>22.80<br>-22.80 |
| S.00         S.00         S.00         S.00           Wc         Wc Descripti         Est (H)         Used (H)         Cost         Q.Rate         Quote         C-Rate         Charge - A         Charge - B         Use Est Cost           1000         Sick Leave         .00         22.80         .00         S.00         .00         .00         S.00                                                                                                    | Profit:            |         | \$4.00   | Def Marku                    | ip: 1.50     | Job Mar             | kup: 1.50   | )                      | Diff:                         |                        |
| Wc         Wc Descripti         Est (H)         Used (H)         Cost         Q-Rate         Quote         C-Rate         Charge - A         Charge - B         Use Est Cost           1000         Sick Leave         .00         22.80         .00         S.00         .00         S.00         .00         S.00                                                                                                    |                    |         |          | \$.00                        |              | \$.00               |             |                        |                               | \$.00                  |
| 1000 Sick Leave .00 22.80 .00 S.00 .00 S.00 .00 S.00 .00 S.00                                                                                                    | Wc Wc Descripti    | Est (H) | Used (H) | Cost                         | Q-Rate       | Quote               | C-Rate      | Charge - A             | Charge - B                    | Use Est Cost           |
|                                                                                                    | 1000 Sick Leave    | .00     | 22.80    | .00                          | \$.00        | .00                 | \$.00       | .00                    | .00                           | \$.00                  |

Dbl-Click on the Part Description column to open the 'Process Control' window.

| <b></b> J | ob Tickets Containing Sick Le | ave |                  |      |         |          |       |              |        |
|-----------|-------------------------------|-----|------------------|------|---------|----------|-------|--------------|--------|
| Sic       | k Leave                       |     |                  | Min  | Est T   | ime<br>0 | Used  | Time<br>1368 | =      |
|           |                               |     |                  | Hour | s       | .00      |       | 22.80        |        |
|           | Part Code                     | Lev | Part Description |      | Est (H) | Used     | d (H) | Comp         | Ticks  |
| 1         | MISC_TEST                     | 1   | MISC TEST        |      | .00     |          | 22.80 |              | 1189-1 |
|           |                               |     |                  |      |         |          |       |              |        |

## Click in the *Finished* field (circled below) and enter "No", then **press** <F9> to save.

| Job Ticket: Workcenter: |                             |                      | Finished: | Step Fin<br>1 No | Used Tir                           | ne                                  | Sch St               | art Date:            | Time             | Est: Qf  | ty Req:         |         | 1        | Ę        |       |    |   |
|-------------------------|-----------------------------|----------------------|-----------|------------------|------------------------------------|-------------------------------------|----------------------|----------------------|------------------|----------|-----------------|---------|----------|----------|-------|----|---|
| Client Code:            |                             | Code: ITMS           |           |                  |                                    | FAI: Nes                            | Nesting No:          |                      | Sch Finish Date: |          | Q<br>Time Used: |         | ty Done: |          | 0     |    |   |
| Part Co                 | de:                         | MISC_T               | EST       |                  |                                    |                                     | No                   |                      |                  |          |                 | 130     | i8 Qty   | Reject:  |       | 0  |   |
| )etails                 | Sche                        | ł                    |           |                  |                                    |                                     |                      | Part Desci           | iption:          | IVIISC   | . 1631          |         |          |          |       |    |   |
|                         |                             |                      |           |                  |                                    |                                     |                      | C Time e             | Used             | 1        | - wc            | EMP     | Charge   | NT       | 1 1/2 | DT | 0 |
| Emp                     | Emp                         | Name                 | A/S       | Step             | Start Date                         | Finish Date                         | S-lime               | r-time               | Useu             | -        |                 |         |          |          |       |    |   |
| Emp<br>5                | Emp<br>Lisa LE\             | Name<br>VINS         | A/S       | Step             | Start Date<br>12/03/18             | Finish Date<br>12/03/18             | 07:00:00             | 15:06:00             | 456              | 30       | .000            | 0000. 0 | .0000    | 486      | 0     | 0  |   |
| Emp<br>5<br>5           | Emp<br>Lisa LE\<br>Lisa LE\ | Name<br>VINS<br>VINS | A/S       | Step             | Start Date<br>12/03/18<br>13/03/18 | Finish Date<br>12/03/18<br>13/03/18 | 07:00:00<br>07:00:00 | 15:06:00<br>15:06:00 | 456<br>456       | 30<br>30 | .000            | 0000.00 | .0000    | 486<br>0 | 0     | 0  |   |

Return to the 'Job Tickets Containing' window and **click** the 'Process' icon (circled below) to update the record.

| Job Tickets Containing Sick L | .eave    |                               |              |                   |                   |                          |                 |
|-------------------------------|----------|-------------------------------|--------------|-------------------|-------------------|--------------------------|-----------------|
| Sick Leave                    |          |                               | ] Mir<br>Hou | Est T<br>ns<br>rs | lime Use          | ed Time<br>1368<br>22.80 |                 |
| Part Code 1 MISC_TEST         | Lev<br>1 | Part Description<br>MISC TEST |              | Est (H)<br>.00    | Used (H)<br>22.80 | Comp                     | Ticks<br>1189-1 |